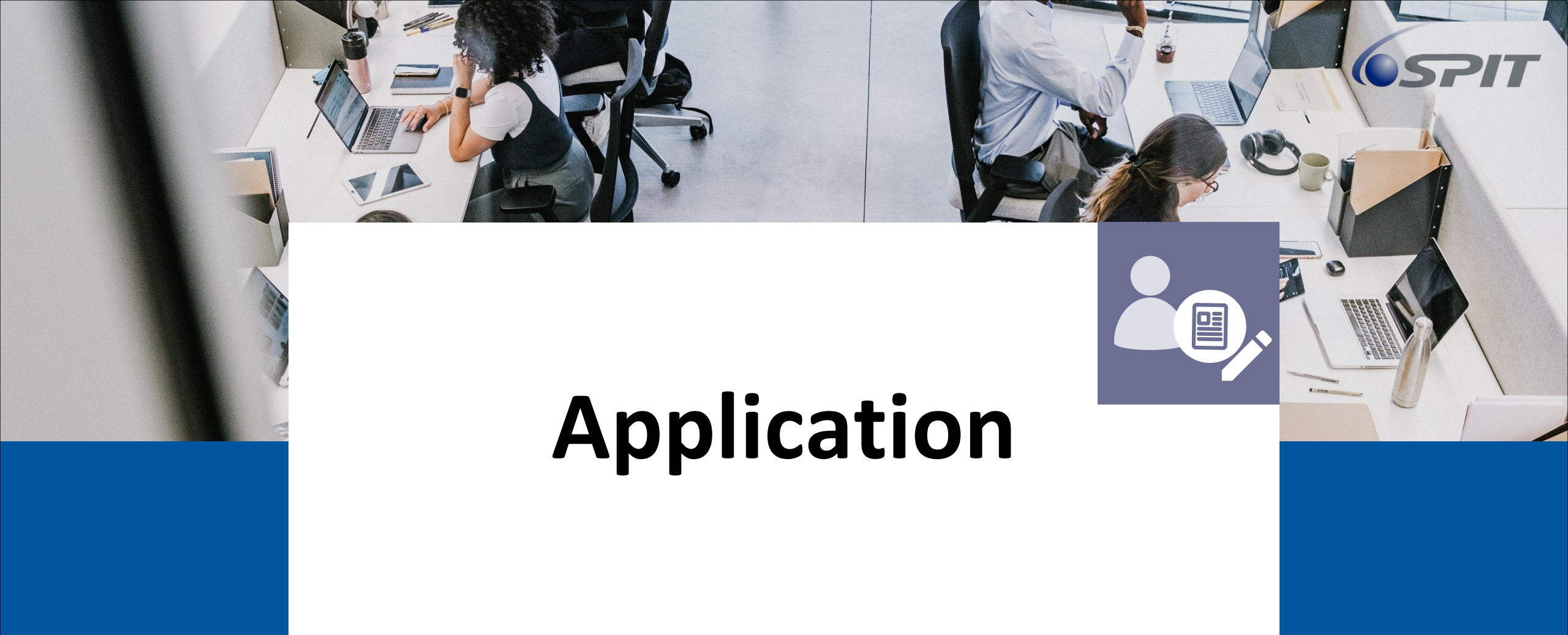

# Overview

| View of Application | 03 |
|---------------------|----|
| Benefit of CRM      | 04 |
| CRM Features        | 05 |
| Contact             | 08 |
| Opportunity         | 13 |
| Leads               | 20 |
| Configuration       | 24 |
| Reporting           | 30 |

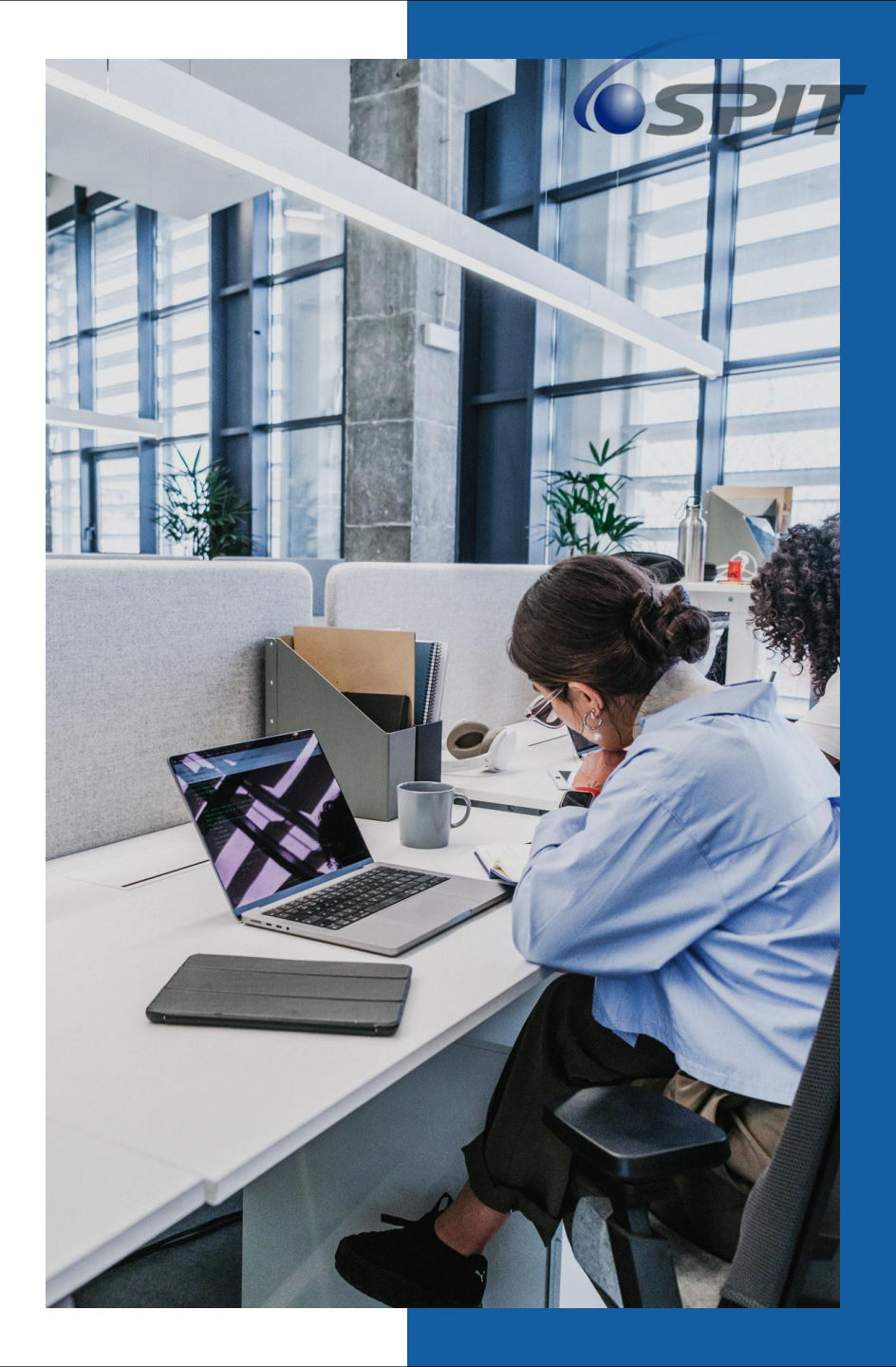

## **Table of Content Application**

Application Module------1 

 Table of Content Application ------2

 ٠ View of Application ------3 Application Overview------4 Application View ------5 ٠ Draft BOM List ------6 ٠ Multiple Level of BOM Create-----7-12 ٠ Create Sub-sub Component (Level 2)-----9-10 ٠ Create Sub-sub Component (Level 3)------11-12 ٠ View Product------13

#### **View of Application**

| Ζ     | <b>E</b> |             |            |
|-------|----------|-------------|------------|
| To-do | Legal    | Application | elnvoice   |
| CRM   | Sales    | Dashboards  | Accounting |

# **Application Overview**

Application team will receive a notify from Sales teams to Create BOM version on the Application Overview list .

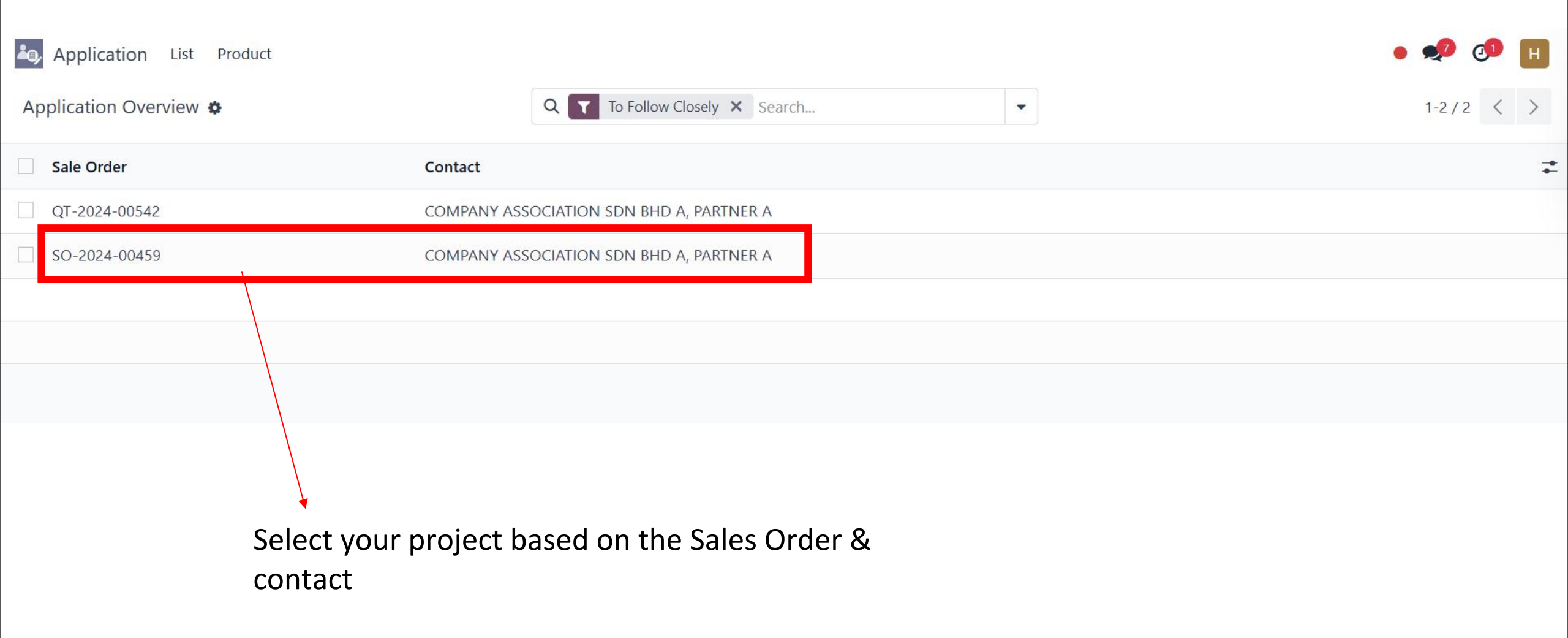

# **Application View**

- After select a sales order/quotation, you will enter an application view section.
- Click "Draft BOM" at the top right to entering Draft BOM Section.

| Application List           Application         List           New         Application         Overvie           QT-2024-00542         Image: Constraint of the second second s | Product                                                                   |                | Draft BOM |         | • • • • • • • • • • • • • • • • • • • |
|----------------------------------------------------------------------------------------------------|---------------------------------------------------------------------------|----------------|-----------|---------|---------------------------------------|
| QT-2024-<br>Sale order Q<br>Contact Q<br>Draft Bom Status ?<br>Sale Order Status                                                                                                    | 00542<br>T-2024-00542<br>OMPANY ASSOCIATION SDN BHE<br>Draft<br>Cancelled | ) A, PARTNER A |           |         |                                       |
| CPO Number                                                                                                    | Sale Order                                                                | File           | File Name | Comment | Status                                |

# **Draft BOM List**

- Click on "New" to generated a new BOM version.
- Select an existing BOM version to edit or add on difference component.

| CRM Sales Reporting Configuration Inquiry Report |          |   | • 📌 🐠 🖪   |
|--------------------------------------------------|----------|---|-----------|
| New D aft BOM list 🌣                             | Q Search | • | 1-1/1 < > |
| BOM ID                                           | Status   |   |           |
| Version 1                                        | Draft    |   |           |
|                                                  |          |   |           |
|                                                  |          |   |           |
|                                                  |          |   |           |
|                                                  |          |   |           |
|                                                  |          |   |           |
| Create new l                                     | BOM      |   |           |

# How to create a Major product and add sub component and sub-sub component product in BOM Version

#### Major product >Sub component>Sub-sub component

- Select currency.
- Major Product > Click "ADD A LINE" to generated a product.

| CRM Sales Reporting Configuration Inquiry Report              | • 📌 🕫 🖽                                |
|---------------------------------------------------------------|----------------------------------------|
| New / QT-2024-00546 / Draft BOM list<br>Version 1 🏟           | 1/1 < >                                |
| Confirm BOM Line Convert Currency Round Off                   |                                        |
| BOM ID Version 1 Status ? Draft Currency MYR Bom Information  |                                        |
| Prod Com Com Attach Rema Quantity Unit Cost Total Cost MU (%) | Unit Price Total Price Expected Status |
|                                                               |                                        |
|                                                               |                                        |
| Add a line                                                    |                                        |
| Send message Log note Activities                              | Q ⊗ B <sup>1</sup> Following           |

Today

## **Draft BOM Flow**

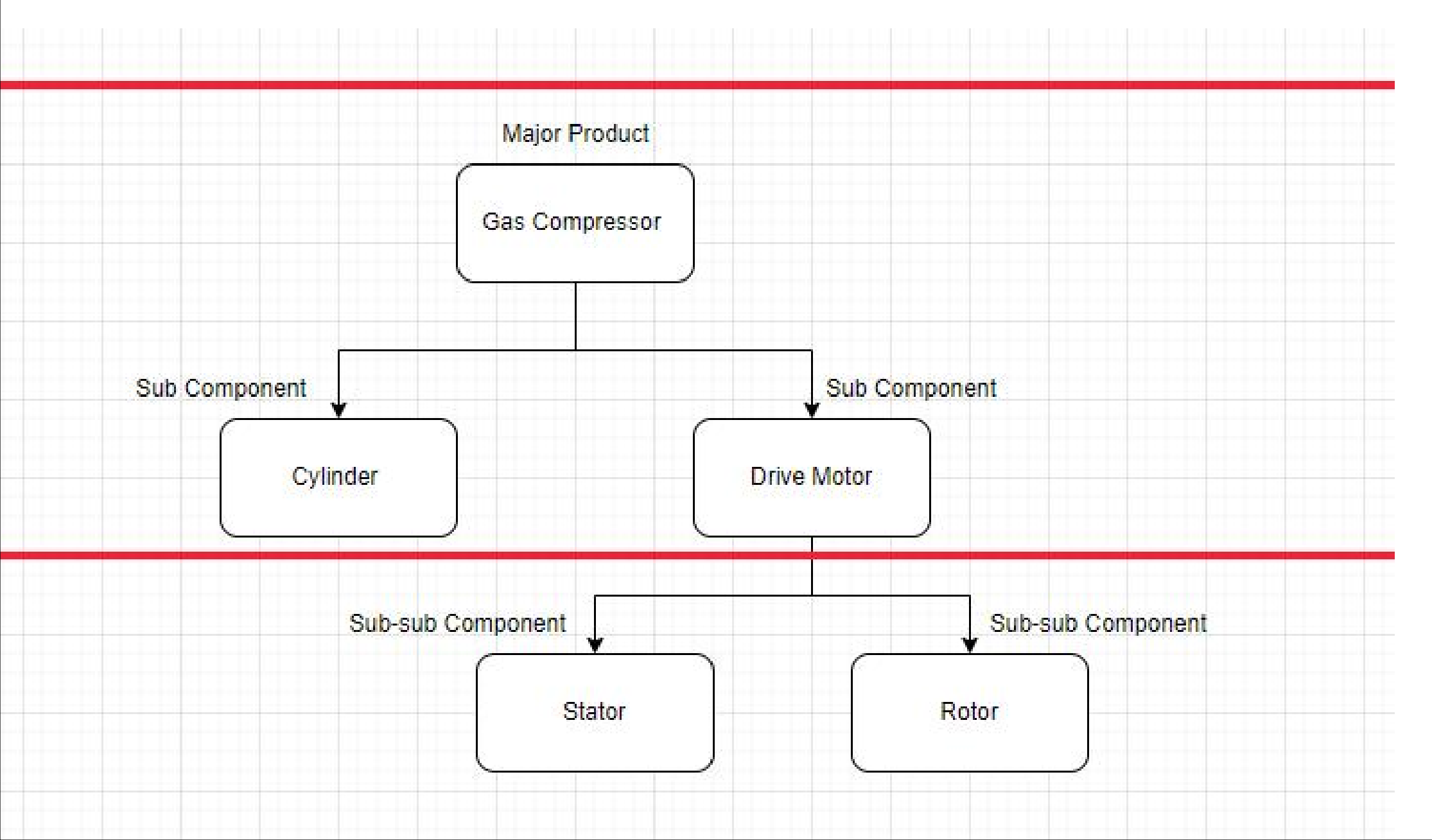

#### **Create Major Product in BOM**

• Shell's opportunity > Major Product (Gas Compressor)

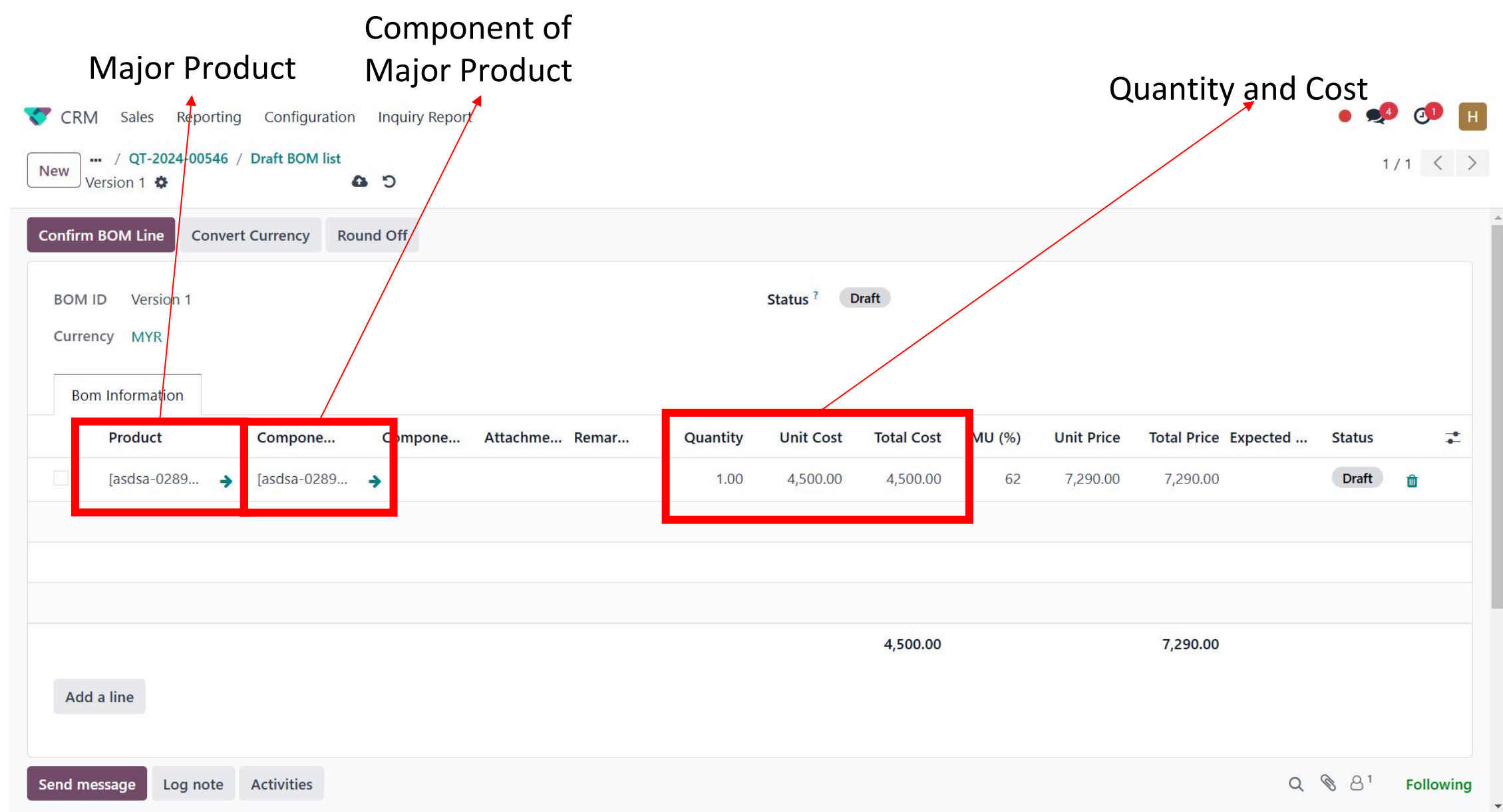

- 1. To create component, Click on empty component line and type anything
- 2. An option to create will appear, click on it.
- 3. After creation, click on save button (top left update cloud icon)
- 4. The system will then automatically update the component name based on the product name.

| CRM Sales Reporting Configuration Inquiry Report                                                                                                    | <b>9</b> | ٥ (      | н |
|----------------------------------------------------------------------------------------------------|----------|----------|---|
| New Version 1 🌣                                                                                                    | 1 / 1    | 1 <      | > |
| Confirm BOM Line Convert Currency Round Off                                                                                                    |          |          | 1 |
| BOM ID     Version 1     Step 2     Status ?     Draft       Currency     MYR     Step 1     Image: Status ?     Draft       Bom Information     Image: Status ?     Draft     Image: Status ?     Draft |          |          |   |
| Product Compon Compon Attachme Remar Quantity Unit Cost Total Cost MU (%) Unit Price Total Price Expected Si                                                                                             | tat      | 7        |   |
| □ [asdsa-02890 → new]       →       ▲ Upload yc       1.00       4,565.00       62       7,395.30       7,395.30         Create "new"                                                                    | Draft    | <b>D</b> |   |
| 4,565.00 7,395.30                                                                                                    |          |          |   |
| Add a line                                                                                                    | Q1 .     | Followin |   |

#### Enter to Gas Compressor - Bom Component page

Click the arrow next to the component to enter to Bom Component of Gas Compressor page.

| CRM Sales Reporting Configuration Inquiry Report             |          |                |          |           |            |        | • 🏓              | 🕑 H       |
|--------------------------------------------------------------|----------|----------------|----------|-----------|------------|--------|------------------|-----------|
| New / QT-2024-00546 / Draft BOM list<br>Version 1 🏟          |          |                |          |           |            |        | 1 /              | 1 < >     |
| Confirm BOM Line Convert Currency Round Off                  |          |                |          |           |            |        |                  |           |
| BOM ID Version 1<br>Currency MYR                             |          | Status ? Draft |          |           |            |        |                  |           |
| Product Component                                            | Compon   | Attachme Remar | Quantity | Unit Cost | Total Cost | MU (%) | Unit Price       | To1 🚅     |
| ☐ [asdsa-028 → [asdsa-028907] Gas Compressor - Bom Component | <b>→</b> |                | 1.00     | 4,565.00  | 4,565.00   | 62     | 7,395.30         | 7,395     |
|                                                              |          |                |          |           |            |        |                  |           |
| 4                                                            |          |                |          |           | 4,565.00   |        |                  | 7,395.    |
| Add a line                                                   |          |                |          |           |            |        |                  |           |
| Send message Log note Activities                             |          |                |          |           |            | Q      | S 8 <sup>1</sup> | Following |

#### **Gas Compressor - Bom Component Page**

After enter to Gas Component section. Click "ADD A LINE" to add product of Sub Component.

| as Compressor                                             | Drive Mo                             | otor BOM       |                    |                               |           |            |            |             |               |       |
|-----------------------------------------------------------|--------------------------------------|----------------|--------------------|-------------------------------|-----------|------------|------------|-------------|---------------|-------|
| ub component                                              | compone                              | ent            |                    | Quantity and Cost of Sub Comp |           |            |            |             |               | npone |
| CRM Sales Reporting C                                     | Configuration Inquiry Re             | ort            |                    |                               |           |            |            | •           | 📌 🐠 H         |       |
| New / Draft BOM list / Versi<br>[asdsa-028907] Gas Compre | ion 1<br>ssor - Bom Component 🌼      | <b>6</b> 5     |                    |                               |           |            |            |             | 1/1 < >       |       |
| Confirm BOM Line Round Off                                |                                      |                |                    |                               |           |            |            |             |               |       |
| [asdsa-02890]                                             | 7] Gas Com                           | pressor - Borr | n Componen         | t                             |           |            |            |             |               |       |
| Product                                                   | Component                            | Component Type | Attachment Remarks | Quantity                      | Unit Cost | Total Cost | Unit Price | Total Price | Expected Usin |       |
| [asdsa-028908] Cylir                                      | nder                                 |                |                    | 1.00                          | 4,500.00  | 4,500.00   | 1.00       | 1.00        |               |       |
| [asdsa-028909] Drive                                      | e M <mark>ly</mark> dsa-028909] Driv | e Motor 🔸      |                    | 1.00                          | 65.00     | 65.00      | 0.00       | 0.00        |               |       |
|                                                           |                                      |                |                    |                               |           |            |            |             |               |       |
|                                                           |                                      |                |                    |                               |           | 4,565.00   |            | 1.00        |               |       |
| 4                                                         |                                      |                |                    |                               |           |            |            |             | •             |       |
| Add a line                                                |                                      |                |                    |                               |           |            |            |             |               |       |
| Add a line                                                |                                      |                |                    |                               |           |            |            |             |               |       |
| Add a line                                                |                                      |                |                    |                               |           |            |            |             |               |       |

# **Enter to Drive Motor – Bom Component page**

If you wish to create a "Drive Motor - Bom Component", click the arrow next to the Component.

| [acc | / Draft BOM list / | Versio                            | n 1<br>sor - Bom Component 🔅               |             |                        |          |           |            |            | 1/1 <    |
|------|--------------------|-----------------------------------|--------------------------------------------|-------------|------------------------|----------|-----------|------------|------------|----------|
|      | Isa-028907] Gas Co | mpress                            | or - Bom Component 😨                       |             |                        |          |           |            |            |          |
| rm B | OM Line Round      | Off                               |                                            |             |                        |          |           |            |            |          |
|      | 0.000              |                                   |                                            |             | C                      |          |           |            |            |          |
| ISC  | lsa-0289           | <i><b>J</b></i> <b>0</b> <i>1</i> | ] Gas Compressor - Bo                      | om          | Component              |          |           |            |            |          |
|      | Product            |                                   | Component                                  |             | Compone Attachme Remar | Quantity | Unit Cost | Total Cost | Unit Price | Total Pr |
|      | [asdsa-0289        | +                                 |                                            |             |                        | 1.00     | 4,500.00  | 4,500.00   | 1.00       | 1        |
|      | [asdsa-0289        | <b>&gt;</b>                       | [asdsa-028909] Drive Motor - Bom Component | <b>&gt;</b> |                        | 1.00     | 65.00     | 65.00      | 0.00       | 0        |
|      |                    |                                   |                                            |             |                        |          |           |            |            |          |
|      |                    |                                   |                                            |             |                        |          |           |            |            |          |
|      |                    |                                   |                                            |             |                        |          |           |            |            |          |
|      |                    |                                   |                                            |             |                        |          |           | 4,565.00   |            | 1        |

# **Drive Motor Component Page**

After enter to Drive Motor – Bom Component section. Click "ADD A LINE" to add a component of Drive Motor.

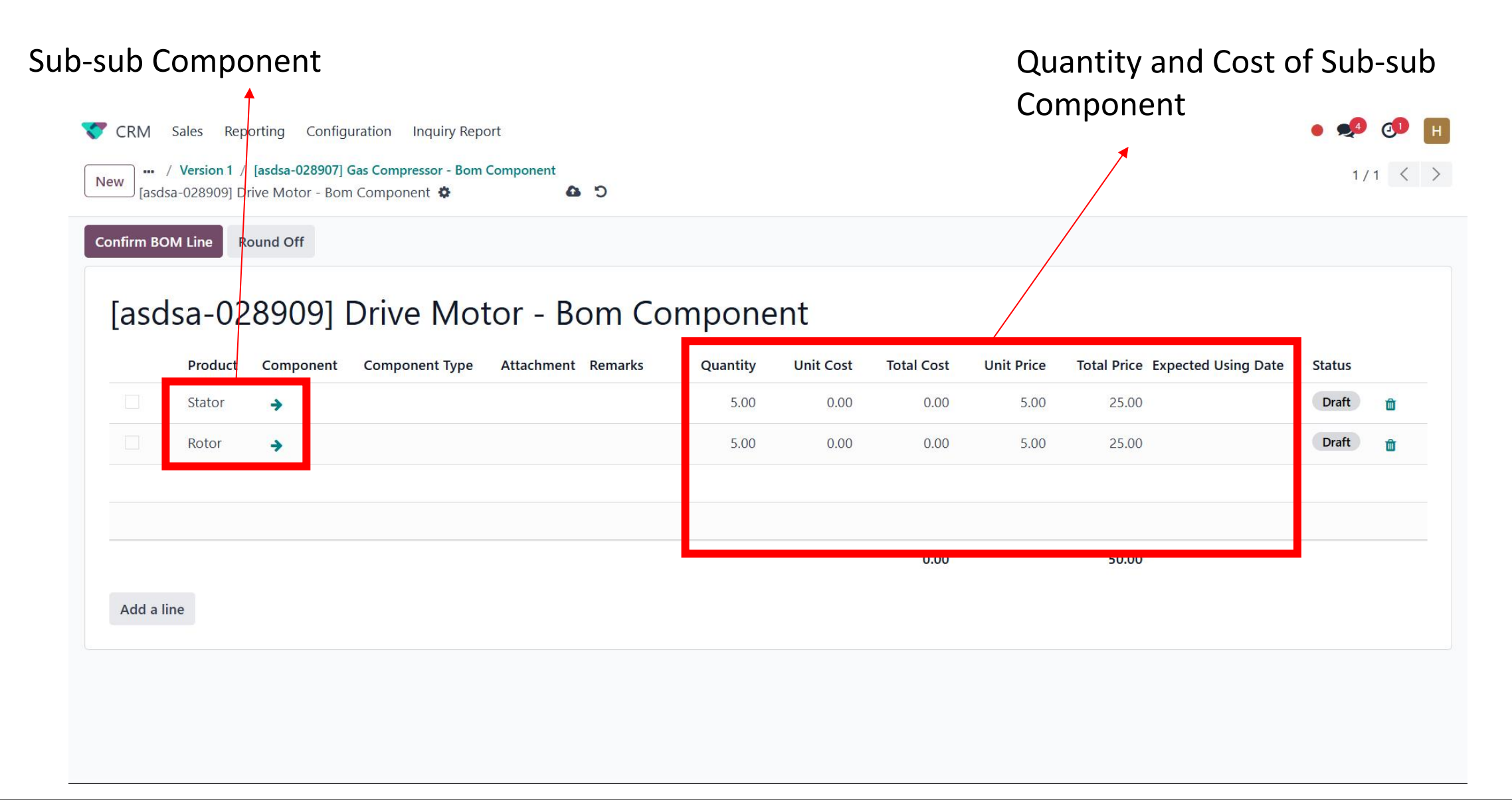

# **MU (Multiplier or Markup)**

After fill up the BOM list, application team can also set up a multiplier of the total price at the major product section if needed.

| CRM Sales Reporting Configuration Inquiry Report    |          |              |            |        |            |                      | • 🍕            | 0        | Н    |
|-----------------------------------------------------|----------|--------------|------------|--------|------------|----------------------|----------------|----------|------|
| New / QT-2024-00546 / Draft BOM list<br>Version 1 🌣 |          |              |            |        |            |                      | 1.             | /1 <     | >    |
| Confirm BOM Line Convert Currency Round Off         |          |              |            |        |            |                      |                |          |      |
| BOM ID Version 1<br>Currency MYR<br>Bom Information | s        | Status ? Dra | aft        |        |            |                      |                |          |      |
| Product Compon Compon Attachme Remar                | Quantity | Unit Cost    | Total Cost | MU (%) | Unit Price | Total Price Expected | Stat           | +        | 5    |
| ☐ [asdsa-028 → [asdsa-028 →                         | 1.00     | 4,500.00     | 4,500.00   | 62     | 7,290.00   | 7,290.00             | Draft          | Û        |      |
|                                                     |          |              | 4,500.00   |        |            | 7,290.00             |                |          |      |
| <<br>Add a line                                     |          |              |            |        |            |                      |                |          | ×    |
| Send message Log note Activities                    |          |              |            |        |            | Q                    | 8 <sup>1</sup> | Followir | ng . |

#### **Convert Currency**

Select the BOM line, then click the convert currency button.

| CRM Sales Report                  | ing Configuration  | Inquiry Report |                |          |              |            |        |            |                      | • 📌   | 0      | н    |
|-----------------------------------|--------------------|----------------|----------------|----------|--------------|------------|--------|------------|----------------------|-------|--------|------|
| New / QT-2024-0054<br>Version 1 🌣 | 6 / Draft BOM list |                |                |          |              |            |        |            |                      | 1     | /1 <   | >    |
| Confirm BOM Line Con              | vert Currency Ro   | und Off        |                |          |              |            |        |            |                      |       |        |      |
| BOM ID Version 1<br>Currency MYR  |                    |                |                | S        | Status ? Dra | aft        |        |            |                      |       |        |      |
| Product                           | Compon             | Compon         | Attachme Remar | Quantity | Unit Cost    | Total Cost | MU (%) | Unit Price | Total Price Expected | Stat  |        | *    |
| [asdsa-028                        | <b>a</b> sdsa-028  | <b>&gt;</b>    |                | 1.00     | 4,500.00     | 4,500.00   | 62     | 7,290.00   | 7,290.00             | Draft | ۵      |      |
|                                   |                    |                |                |          |              |            |        |            |                      |       |        |      |
| ∢<br>Add a line                   |                    |                |                |          | _            | 4,500.00   |        | _          | 7,290.00             |       | _      | F    |
| Send message                      | Activities         |                |                |          |              |            |        |            | 0                    |       | Follow | ving |

### **Convert Currency**

Select the exchange currency and user able to reset the rate of the currency. Once convert, all the cost and price will be updated.

| CRM Sales Reporting Configuration Inquiry Report    |                |          | • 🕫 🕫 🖪                      |
|-----------------------------------------------------|----------------|----------|------------------------------|
| New / QT-2024-00546 / Draft BOM list<br>Version 1 🌣 |                |          | 1/1 < >                      |
| Confirm BOM Line Convert Currency Round Off         |                |          |                              |
| BOM ID Version 1                                    | Status ? Draft |          |                              |
| Odoo<br>Bom Information                             |                | ×        |                              |
| Product USD                                         |                | ec       | l Stat ᆍ                     |
| [asdsa-028 → Rate 0.22                              |                |          | Draft 💼                      |
| Convert Rate Cancel                                 |                |          |                              |
|                                                     | 4.500.00       | 7.290.00 |                              |
|                                                     |                |          | •                            |
| Add a line                                          |                |          |                              |
| Send message Log note Activities                    |                | c        | λ ⊗ ⇔ <sup>1</sup> Following |

#### **Round off the unit price**

Select the BOM line, then click the Round Off button.

| V CRM Sales Report                                  | ing Configuration   | Inquiry Report |                |          |              |            |        |            |                      | • 📌   | 0        | Н   |
|-----------------------------------------------------|---------------------|----------------|----------------|----------|--------------|------------|--------|------------|----------------------|-------|----------|-----|
| New / QT-2024-0054<br>Version 1 🌣                   | 6 / Draft BOM list  |                |                |          |              |            |        |            |                      | 1     | /1 <     | >   |
| Confirm BOM Line Com                                | vert Currency Round | d Off          |                |          |              |            |        |            |                      |       |          |     |
| BOM ID Version 1<br>Currency MYR<br>Bom Information |                     |                |                | s        | Status ? Dra | ft         |        |            |                      |       |          |     |
| Product                                             | Compon              | Compon         | Attachme Remar | Quantity | Unit Cost    | Total Cost | MU (%) | Unit Price | Total Price Expected | Stat  | -        | •   |
| [asdsa-028                                          | ▶ [asdsa-028 →      |                |                | 1.00     | 4,500.00     | 4,500.00   | 62     | 7,290.00   | 7,290.00             | Draft | <b>D</b> |     |
| Add a line                                          |                     |                |                |          |              | 4,500.00   |        |            | 7,290.00             |       |          | •   |
| Send message Log note                               | Activities          |                |                |          |              |            |        |            | Q                    |       | Follow   | ina |

# **Round off the unit price**

Enter the round off value. Then click on the Round Off button, then the unit price will positive round off to the nearest value that user set earlier.

| CRM Sales Reporting Configuration Inquiry Report          |                |           |                     |         |  |  |
|-----------------------------------------------------------|----------------|-----------|---------------------|---------|--|--|
| New / QT-2024-00546 / Draft BOM list<br>Version 1 🌣       |                |           | 1/1                 | < >     |  |  |
| Confirm BOM Line Convert Currency Round Off               |                |           |                     |         |  |  |
| BOM ID Version 1                                          | Status ? Draft |           |                     |         |  |  |
| Bom Information Round Off                                 |                | ×         |                     |         |  |  |
| Product Round Off Value 100                               |                | ed        | Stat                | 7       |  |  |
| ✓ [asdsa-028 → *Round off value should be positive value. |                |           | Draft               | ſ       |  |  |
| Round Off Cancel                                          |                |           |                     |         |  |  |
|                                                           |                |           |                     |         |  |  |
| 4                                                         | 9,000.00       | 14,600.00 |                     | •       |  |  |
| Add a line                                                |                |           |                     |         |  |  |
| Send message Log note Activities                          |                | Q         | S 8 <sup>1</sup> Fc | llowing |  |  |

### **View Product**

| 🎝 Applic  | cation List Product                                     |                      |         |                |          |               |                                  |                                    |                                | • 🏓                   | Ø 🖡                                                                                                    | •                                      |               |                                  |         |
|-----------|---------------------------------------------------------|----------------------|---------|----------------|----------|---------------|----------------------------------|------------------------------------|--------------------------------|-----------------------|----------------------------------------------------------------------------------------------------|----------------------------------------|---------------|----------------------------------|---------|
| New [as   | / Draft BOM list / Versior<br>dsa-028898] Major A - Bom | n 1<br>n Component 🔅 |         |                |          |               |                                  |                                    |                                | 1,                    | (1 < >                                                                                                    | •                                      |               |                                  |         |
| Confirm B | OM Line Round Off                                       |                      |         |                |          |               |                                  |                                    |                                |                       |                                                                                                    |                                        |               |                                  |         |
| [aso      | dsa-028898                                              | ] Major A            | - Bom C | omponent       |          |               |                                  |                                    |                                |                       |                                                                                                    |                                        |               |                                  |         |
|           | Product                                                 | Component            | Compone | Attachme Remar | Quantity | Unit Cost     | Total Cost                       | Unit Price                         | Total Price Expect             | ed Status             |                                                                                                    |                                        |               |                                  |         |
|           | [asdsa-0232 🗲                                           | [asdsa-0232 🔶        |         |                | 2.00     | 40.00         | 80.00                            | 260.40                             | 520.80                         | Draft                 | ŵ                                                                                                    |                                        |               |                                  |         |
|           | [asdsa-0232                                             | [asdsa-0232 🔶        |         |                | 3.00     | 39.00         | 117.00                           | 69.81                              | 209.43                         | Draft                 | ŵ                                                                                                    |                                        |               |                                  |         |
|           | [asdsa-0232 🗲                                           | [asdsa-0232 🔶        |         |                | 2.00     | 41.00         | 82.00                            | 1.00                               | 2.00                           | Draft                 | ŵ                                                                                                    |                                        |               |                                  |         |
|           | /                                                       |                      |         |                |          | <b>å</b> g, A | pplication List                  | Product                            |                                |                       |                                                                                                    |                                        |               |                                  | • 🍨 🐢 🚺 |
|           |                                                         |                      |         |                |          | New           | / Versi / [a<br>[asdsa-023200] P | asdsa-028898] Major<br>Part A 🔅    | r A - Bom                      | Extra Prices          | $$ $$ | Dut: 0 Bill of Mate                    | erials More - |                                  | 1/1 < 2 |
| Add a     | line                                                    |                      |         |                |          | Repl          | enish Print Labe                 | els                                |                                |                       |                                                                                                    |                                        |               |                                  |         |
|           |                                                         |                      |         |                |          | Pr            | oduct Name                       |                                    |                                |                       |                                                                                                    |                                        |               |                                  |         |
|           |                                                         |                      |         |                |          | T             | → Part A                         |                                    |                                |                       |                                                                                                    |                                        |               |                                  | œ       |
|           | ₩                                                       |                      |         |                |          | ~             | Can be Sold 🔽                    | Can be Purchased                   | Can be Expensed ?              |                       |                                                                                                    |                                        |               |                                  |         |
|           |                                                         |                      |         |                |          |               | General Informatio               | n Sales Pu                         | rchase Inventory Ac            | counting              |                                                                                                    | Color Drice ?                          | D. (200 /0    |                                  |         |
| Click (   | on the arro                                             | ow ,will (           | direct  |                |          | - Pr          | voicing Policy ?                 | Ordered quantities                 |                                |                       |                                                                                                    | Customer Taxes ?                       | KM260.40      |                                  |         |
| going     | to "produ                                               | ict inforr           | nation" |                |          | sc            | L Product Code                   |                                    |                                |                       |                                                                                                    | Cost ?                                 | RM40.00       | per Units Compute Price from BoM |         |
|           |                                                         |                      | nation  |                |          | Pa            | rt Number ?                      |                                    |                                |                       |                                                                                                    | Internal Reference                     | asdsa-023200  |                                  |         |
| temp      | ate to do                                               | editing              |         |                |          | Us            | er Manual                        | Upload your file                   |                                |                       |                                                                                                    | Barcode ?                              |               |                                  |         |
|           |                                                         |                      |         |                |          |               | ae a                             | asasa-023200<br>Consumables are ph | nysical products for which you | don't manaae the inve | entorv level:                                                                                                    | Product Category Product Template Tags | All           |                                  |         |
|           |                                                         |                      |         |                |          |               | 1                                | they are always avai               | ilable.                        | 9                     | an steaching                                                                                                    | Additional Product                     |               |                                  |         |
|           |                                                         |                      |         |                |          | Ur            | it of Measure ?                  | You can invoice then<br>Units      | n before they are delivered.   |                       |                                                                                                    | Tags                                   |               |                                  |         |

Responsible "ACKNOWLEDGED" by Application Team or Sales team

| Application List                                                           | Product                                                             |                                                               |            |                              |                                   | •                   | 🕫 🕫 Ħ                                                 |
|----------------------------------------------------------------------------|---------------------------------------------------------------------|---------------------------------------------------------------|------------|------------------------------|-----------------------------------|---------------------|-------------------------------------------------------|
| New QT-2024-00554                                                          | iew<br>Ø                                                            |                                                               | Draft BO   | DM                           |                                   |                     | 3/3 < >                                               |
| QT-2024-<br>Sale order Contact Contact Sale Order Status Sale Order Status | -00554<br>QT-2024-00554<br>COMPANY ASSOCIATION<br>Draft<br>Draft    | SDN BHD A, PARTNER A                                          | stomer Pur | chase Order nu               | umber                             |                     |                                                       |
| CPO Number                                                                 |                                                                     | Sale Order                                                    | File       | File Name                    | Comment                           | Status              |                                                       |
| PO099382                                                                   | 6                                                                   | QT-2024-00554                                                 | 75.08 Kb   |                              |                                   | NEW                 |                                                       |
|                                                                            | Open: Custome<br>Acknowledged<br>PO0993<br>File<br>File with Prices | Pr PO<br>Request To Revise<br>82<br>Order - SQ-2024-00001.pdf |            | NEW ACKNOWLED                | GED REQUEST FOR REVISE            | CANCELL             |                                                       |
|                                                                            |                                                                     | Order - 30-2024-00002.pdl                                     |            |                              |                                   | or 💑                |                                                       |
|                                                                            | Comment                                                             |                                                               |            | Click here to<br>Application | o acknowledged<br>Team / Sales Te | CPO, oi<br>am), thi | nly acknowledged CPO (by<br>is sales can be "CONFIRM" |

# Requirement

- Select the appropriate quotation by delete those unwanted quotation.
- Attach related document if sales team required.
- Select the expired date

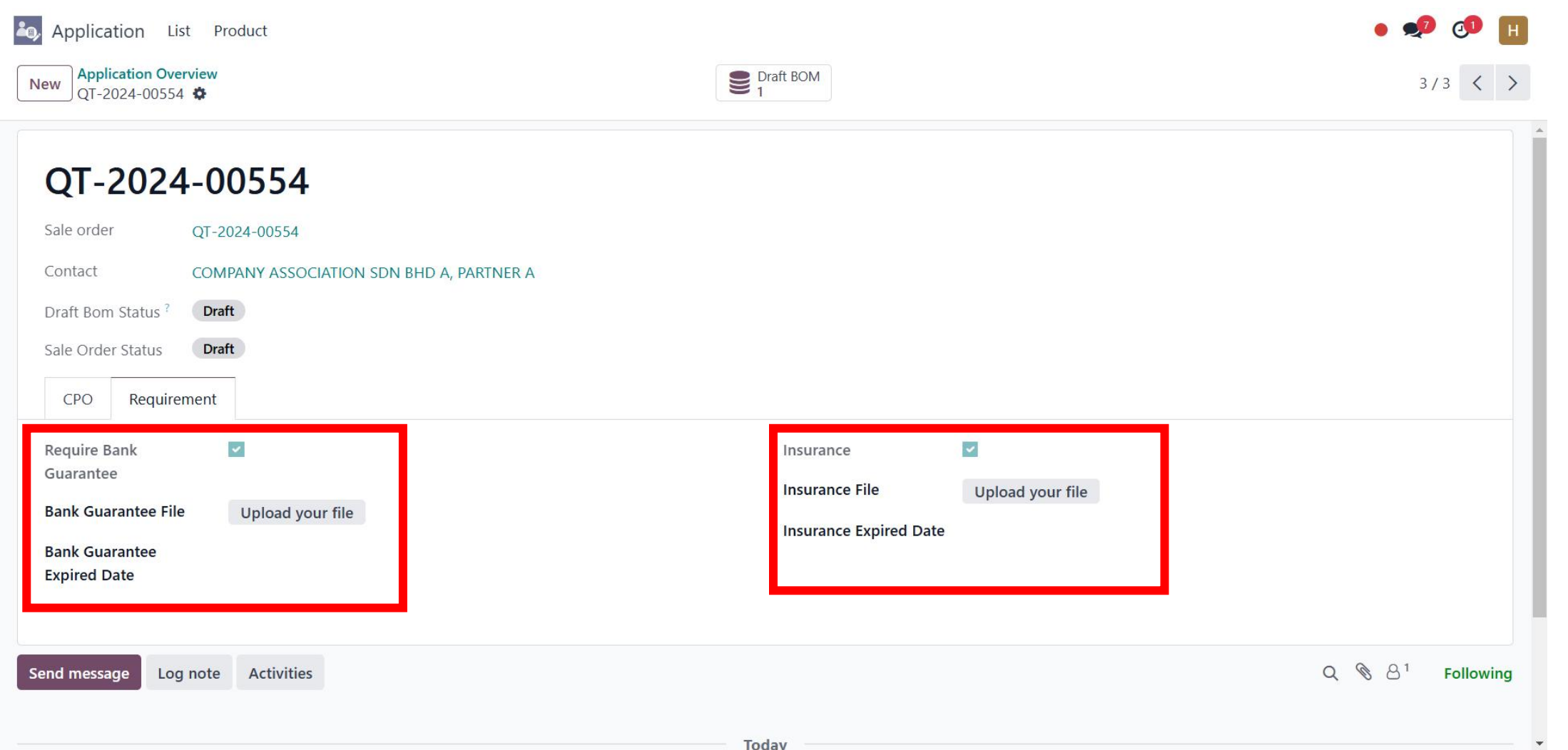

#### User permission level

| SALES                           | SERVICES                  |
|---------------------------------|---------------------------|
| Sales ? User: All Documents     | Field Service             |
| Sign <sup>?</sup> Administrator | Project <sup>?</sup>      |
|                                 | Timesheets <sup>?</sup>   |
| ACCOUNTING                      | INVENTORY                 |
| Accounting <sup>?</sup> Billing | Inventory ? Administrator |
|                                 | Purchase ?                |
| MANUFACTURING                   | MARKETING                 |
| Quality <sup>?</sup> User       | Online Appointment        |
| Manufacturing ? Administrator   | Email Marketing ?         |
|                                 | Surveys <sup>?</sup>      |
| HUMAN RESOURCES                 | PRODUCTIVITY              |
| Planning                        | Documents                 |
| Employees <sup>?</sup>          | Cloud Storage             |
| Contracts ?                     |                           |
| Expenses ?                      |                           |
| ADMINISTRATION                  | OTHER                     |
| Administration Access Rights    | Application Team ? User   |

Legal Team<sup>7</sup>